# Quinsigamond Community College

2024–2025 **Student Health Insurance Plan Frequently Asked Questions** 

(6)

Student Health & Gallagher Special Risk

# **Table of Contents**

1

| How do I obtain an ID Card?                                                                                                    | 2          |
|----------------------------------------------------------------------------------------------------|------------|
| CONTACTS                                                                                                    | 2          |
| Getting Started                                                                                                    | 3          |
| How do I log into the portal to enroll in or waive the Student Health Insurance Plan (SHIP)                                                  | 3          |
| How do I enroll?                                                                                                    | 3          |
| How do I enroll my dependents?                                                                                                    | 3          |
| Waiving SHIP Coverage                                                                                                    | 3          |
| If you have successfully waived but decide to enroll you can cancel the waiver form after it's been submitted following the directions below | əd by<br>4 |
| If I waive, but then lose my coverage, can I enroll in SHIP or enroll my dependents if they lose coverage?                                   | 4          |
| Once enrolled, can I cancel? Get a refund?                                                                                                   | 5          |
| Where can I get more information about my plan?                                                                                              | 5          |
| How much does my student health insurance cost?                                                                                              | 5          |
| Have changes been made to this year's plan?                                                                                                  | 6          |
| Am I still covered while traveling? When studying abroad?                                                                                    | 6          |

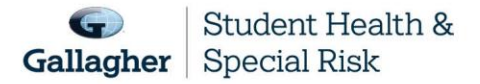

This document is intended as a general summary. It is not inclusive of all benefits, restrictions and exclusions in your Studen Health Insurance Program. Insurance brokerage and related services to be provided by Gallagher Affinity Insurance Services, Inc. (License No. 100310679 | CA License No. 0783129).

### How do I obtain an ID Card?

ID cards are available online through the MyBlue app available in the App Store or Google Play, usually 5-7 business days after your enrollment is processed by BCBS.

- > You'll need your BCBS ID number to create your account (you do not need your social security number)
- > Your BCBS ID number is available by going to 'My Account' on GSH's website.
- > Your BCBS ID number has a 3 digit prefix XXP that should be used when setting up your account.
- > Your name, DOB, student ID, email address as it appears on GSH's website

## CONTACTS

2

| Answer Needed                                                          | Who To Contact                                    | Contact Information                                                                                                    |
|------------------------------------------------------------------------|---------------------------------------------------|----------------------------------------------------------------------------------------------------|
| Enrollment, Coverage or Service<br>Concerns                            | Gallagher Student Health & Special Risk           | 500 Victory Road<br>Quincy, MA 02171<br>Website:<br><u>www.gallagherstudent.com/QCC</u><br>click "Help Center"                                                                                                    |
| ID cards, benefits, claims, claims<br>payments incurred & Tax forms    | Blue Cross Blue Shield of<br>Massachusetts (BCBS) | Phone: 1-800-241-0803<br>Website: <u>www.bluecrossma.com/myblue</u>                                                                                                    |
| Preferred Provider Network                                             | Blue Care Elect PPO                               | Phone: 1-800-821-1388<br>Website:<br><u>www.gallagherstudent.com/QCC</u><br>'Find a Doctor'                                                                                                    |
| Participating pharmacies                                               | BCBSMA – CVS Caremark                             | Phone: 1-877-817-0477<br>Website:<br><u>www.gallagherstudent.com/QCC</u><br>'Pharmacy Program'                                                                                                    |
| Voluntary Dental                                                       | Dental Blue                                       | Phone: 1-888-753-6615                                                                                                    |
| Worldwide Assistance Services<br>(Medical Evacuation and Repatriation) | GeoBlue                                           | www.geobluestudents.com<br>Within the United States:<br>Phone: 1-844-268-2686<br>Email: studentinfo@geo-blue.com<br><u>Outside of the United States:</u><br>Phone: +1-610-263-2847<br>Email: customerservice@geo-blue.com |
| Additional Student Assistance Program                                  | Blue Care Line (24/7 Nurse Care Line)             | Phone: 1-888-247-2583                                                                                                    |
| BCBS Telehealth services                                               | Well Connections                                  | Phone: 1-800-821-2583<br>Website: www.wellconnection.com                                                                                                    |

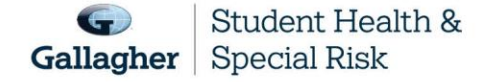

This document is intended as a general summary. It is not inclusive of all benefits, restrictions and exclusions in your Studen Health Insurance Program. Insurance brokerage and related services to be provided by Gallagher Affinity Insurance Services, Inc. (License No. 100310679 | CA License No. 0783129).

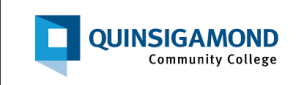

| Answer Needed                           | Who To Contact                                                                                             | Contact Information                  |
|-----------------------------------------|----------------------------------------------------------------------------------------------------|--------------------------------------|
| BCBS Wellness Participation<br>Programs | Fitness Reimbursement: \$150 per<br>calendar year<br>Weight Loss Reimbursement: \$150 per<br>calendar year | www.bcbsma.com, click "Learn & Save" |

## **Getting Started**

### How do I log into the portal to enroll in or waive the Student Health Insurance Plan (SHIP)

- 1. Visit <u>www.gallagherstudent.com/QCC</u>
- 2. Under "Profile," enter your student email address and click "Log In."

**First-time users:** An email from Gallagher Student Health will be sent to your student email with a temporary password. Click on the link provided in the email and insert the temporary password. (If you did not receive a temporary password, you can choose the "Forgot your password?" option on the login page.)

### How do I enroll?

All full-time students registered for nine or more credit hours are automatically billed for the Student Health Insurance Plan unless proof of comparable coverage is received by the published deadline. This includes students enrolled in day or evening classes.

Once you meet eligibility for the first 31 days from the effective date of your Plan, you are enrolled for the remainder of the coverage period. Home-study, correspondence, and online courses do not fulfill this requirement.

### How do I enroll my dependents?

This plan does not offer coverage for your dependents.

### Waiving SHIP Coverage

3

To be eligible to waive your SHIP, you must be currently enrolled in a health insurance plan that meets your school's waiver requirements.

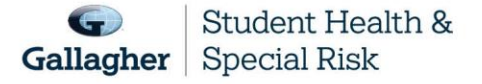

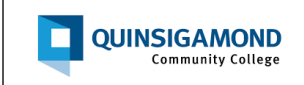

Waiver requirements include being enrolled in a health insurance plan that is fully compliant with all provisions of the Affordable Care Act (ACA), requires you to have access to providers near campus and coverage for services beyond urgent and emergency services. Therefore, if you are enrolled in an out-of-state HMO or Medicaid plan, your coverage will likely be limited — or unavailable — outside of your state's service area and will not meet your school's waiver requirements. If a claim is submitted before you have an approved waiver, you will remain enrolled in the plan.

- 1. Go to www.gallagherstudent.com/QCC
- 2. Follow the login instructions.
- 3. Click on the "Waive" button under "Plan Summary."
- 4. You will need your health insurance information.
- 5. Follow the instructions to complete the form.
- 6. A reference number will be emailed upon submission; however, final determination may take 24–48 hours.

**Note:** Your insurance information is required to complete the waiver form; you do not need to upload documents at the time of initial submission. You will receive an email notification if additional documents are needed.

# If you have successfully waived but decide to enroll you can cancel the waiver form after it's been submitted by following the directions below.

Prior to the waiver deadline of October 29, 2024

- 1. Go to www.gallagherstudent.com/QCC
- 2. Follow the login instructions.
- 3. Navigate to "Account Details."
- 4. Click "Click Here to Rescind Your Waiver."
- 5. Click "Rescind My Waiver."

4

Note: Once waiver is rescinded, this action cannot be reversed. You may not edit your form after October 29, 2024

# If I waive, but then lose my coverage, can I enroll in SHIP or enroll my dependents if they lose coverage?

If you waive SHIP and then lose coverage, you can enroll in the plan. Losing coverage is categorized as a Qualifying Life Event. Other Qualifying Life Events include:

- Reaching the age limit of another health insurance plan.
- Involuntary loss of coverage from another health insurance plan.

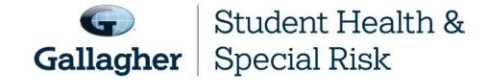

This document is intended as a general summary. It is not inclusive of all benefits, restrictions and exclusions in your Studen Health Insurance Program. Insurance brokerage and related services to be provided by Gallagher Affinity Insurance Services, Inc. (License No. 100310679 | CA License No. 0783129).

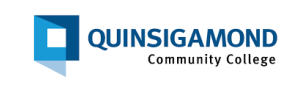

#### To initiate the Qualifying Life Event process:

- 1. Go to <u>www.gallagherstudent.com/QCC</u>
- 2. Follow the login instructions.
- 3. Click on "Enroll-Qualifying Life Event."
- 4. Complete the online form and upload the required supporting document, such as the loss of coverage letter from your prior health insurance company showing your name and the last day of coverage.

Note: Read the form carefully as it contains very specific information on the Qualifying Life Event process.

If your enrollment in SHIP is on a voluntary basis, there is no option for the Qualifying Life Event process if you lose coverage with your current health insurance plan.

### Once enrolled, can I cancel? Get a refund?

Once you are enrolled in SHIP, you will remain enrolled for that coverage period. However, if you are enrolled in annual coverage, you may only request coverage termination — and a pro-rated premium refund/credit — in the following situations:

- You're entering the armed forces.
- You will not be enrolled at school for the spring semester for any reason. Your status will be confirmed with your school.
- You became eligible and enrolled in a subsidized health insurance plan through the Massachusetts Health Connector or in MassHealth (excluding MassHealth Limited, Health Safety Net or the Children's Medical Security Plan). Your coverage must begin on or before the start of the spring health insurance coverage period (not academic spring semester).

If you meet any of the criteria outlined above you may submit a request terminate coverage. Requests need to be submitted to Gallagher Student Health & Special Risk **no later than the last day of fall coverage.** 

To Terminate Coverage -

- 1. Go to <u>www.gallagherstudent.com/QCC</u>
- 2. Follow the login Instructions.
- 3. Navigate to "Account Details" under "Plan Summary," click the "Terminate Coverage" link.
- 4. Complete the termination form, choosing your appropriate termination reason.
- 5. Some selections, like "alternate coverage," will prompt you to provide alternate insurance information.
- 6. Submit the form.

5

### Where can I get more information about my plan?

Go to www.gallagherstudent.com/QCC

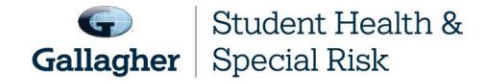

## How much does my student health insurance cost?

See chart below:

6

|                 | Annual<br>(09/01/2024 – 08/31/2025) | Spring/Summer<br>(01/01/2025 – 08/31/2025) |
|-----------------|-------------------------------------|--------------------------------------------|
| Waiver Deadline | October 29, 2024                    | March 07, 2025                             |
| Student Only    | \$3,573                             | \$2,387                                    |

### Have changes been made to this year's plan?

No changes were made to the plan for the 2024–2025 Policy Year.

### Am I still covered while traveling? When studying abroad?

Yes, your plan covers you wherever you are. If you are enrolled in SHIP and paid the premium, you'll be covered. Your plan also provides you with 24-hour Worldwide Travel Assistance, which includes services ranging from a lost passport to helping with emergency medical assistance or arranging emergency medical evacuation or repatriation of remains. It's important to contact GeoBlue at 1-844-268-2686 before making arrangements on your own. Otherwise, these services will not be covered.

#### Other information about seeking medical care abroad:

- Always keep your SHIP ID card with you.
- Save a copy of the plan brochure and/or bookmark your student health website.
- If you get sick while abroad, you will likely need to pay for your care first and then submit bills for reimbursement. Your covered expenses will likely be considered an out-of-network expense.
- Before you submit claims for reimbursement, have the itemized bill(s) translated into English. Also include a letter informing the claims administrator you already paid for the healthcare service and need to be reimbursed.
- Write your name, ID number, address and school name on your bill(s). This will help the claims company process your reimbursement request correctly and promptly.